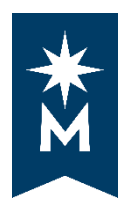

uAchieve Self-Service for Students

## **Running Your Degree Audit for Multiple Schools**

## **Steps**

Follow these steps to run a degree audit in uAchieve Self-Service for your first school.

When you are done viewing your degree audit in that school you must log out of uAchieve Self-Service before you switch institutions in your eServices

## Follow these steps to completely log out of uAchieve Self-Service for the first school.

Log Out of uAchieve Self-Service

|   | Home       | × +                        |                       |     | — |               | ×   |
|---|------------|----------------------------|-----------------------|-----|---|---------------|-----|
|   | C û        | 🛈 🔒 https://eservices.minn | state.edu/selfservi • | ⊠ ☆ |   |               | -   |
| * | Students 👻 | Encoding                   |                       |     |   | •             | - ) |
|   |            |                            |                       |     |   | $\overline{}$ |     |

| 🛆 Home     | × +                                            |     | —          |     |
|------------|------------------------------------------------|-----|------------|-----|
| ← → ♂ ŵ    | (i) 🔒 https://eservices.minnstate.edu/selfserv | ⊌ ☆ | lıı\ ⊡     | : ≡ |
| Students 🗸 | Encoding                                       |     | <b>A</b> • | ۰.  |
|            |                                                |     | Help       |     |
| Home       |                                                |     | Log Out    | >   |

• Close the uAchieve Self-Service browser tab to completely logout

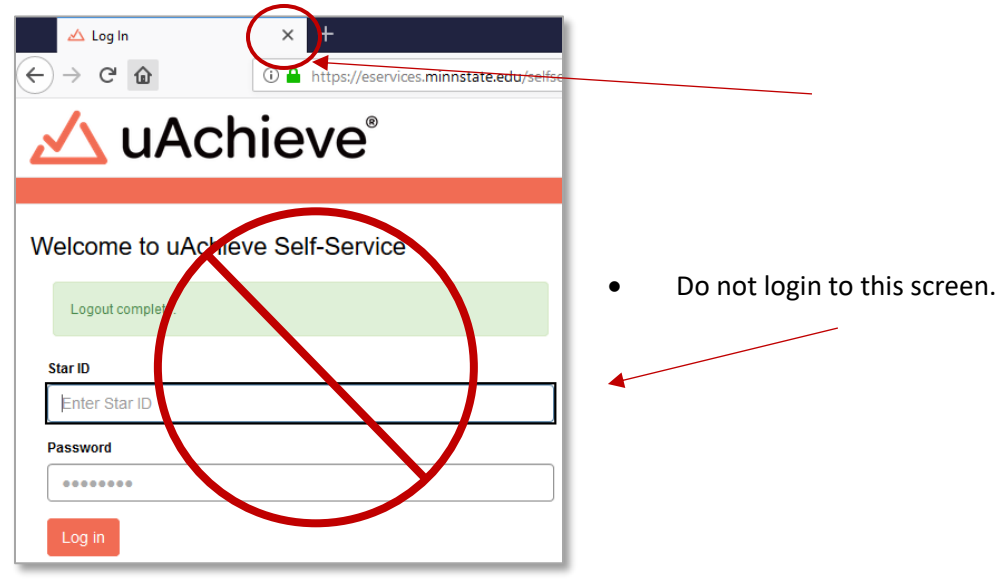

• If you try to login to that screen, you will get the Access is Denied screen.

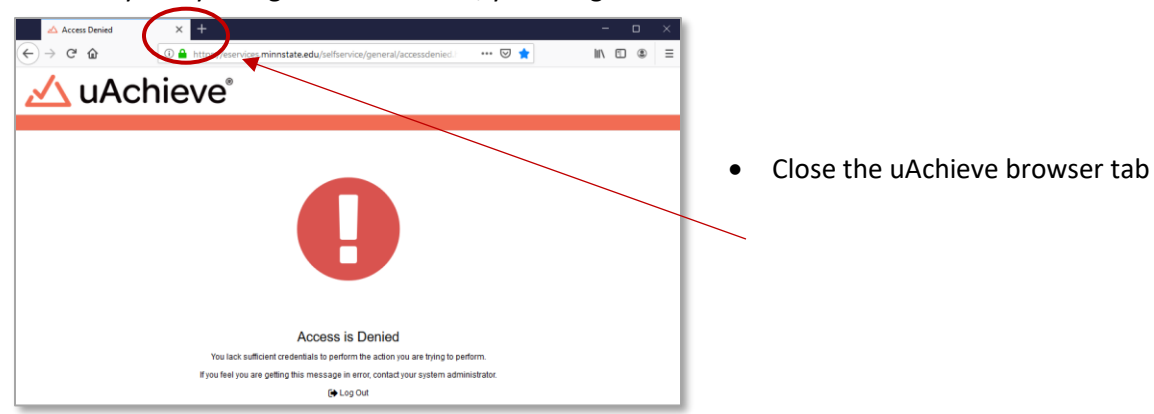

- Return to your eServices Home
- Select a college or university from Your School Summary

| Student e-services       | Student ID My                                                                                                    | Profile   Logout                      |
|--------------------------|----------------------------------------------------------------------------------------------------|---------------------------------------|
| Dashboard                | Home                                                                                                    |                                       |
| Home                     | Welcome to Century College e-Services                                                                                                    |                                       |
| Account Management       | Institutions of the Minnesota State Colleges and Universities system maintain their own information systems. To perform                                                                                                    |                                       |
| Courses & Registration   | Minnesota State institutions that you have records with. Selecting from the list below will let you work with that institution's data (Please note that you nave not have attended a school to be no the following list. You might have a record with a |                                       |
| Academic Records         | school because of another event, such as appying for admission or financial aid).                                                                                                    | A A A A A A A A A A A A A A A A A A A |
| Financial Aid            | Your School Summary                                                                                                    |                                       |
| Bills and Payment        | Hennepin Technical College Metropolitan State University                                                                                                    | Helpful Links                         |
| Student Employment       | Anoka Technical College Cantury College                                                                                                    | Check Grades                          |
| Contact Us               | Important Notes                                                                                                    |                                       |
| Campus                   | Reaso use the many entires to paving to though the site instead of your browned back button                                                                                                    | Help Videos                           |
| Century College Home     | Admitted or Enrolled at Multiple Minnesota State Colleges & Universities? Read this information on using                                                                                                    | How do I Quick Add/Register?          |
| Bookstore                | this web-based system to access your records.                                                                                                    | How do I Search for Open              |
| Records and Registration | * Please note, the User Account created here is specific to the web services on this site and is not directly correlated to any<br>student computer/electronic accounts at an individual campus.                                                        | Sections?                             |
| Tuition and Fees         | Remember to LOGOUT at the end of your session and quit your browser.                                                                                                    | How do I drop a class?                |
|                          |                                                                                                    | (help videos require Flash plugin     |

Follow these steps to run a degree audit in uAchieve Self-Service for your next school.

Updated: 09/24/2019